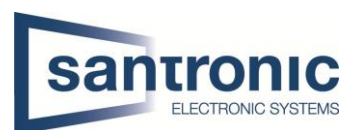

| Autor | Ehsan Akbaari                              |
|-------|--------------------------------------------|
| Datum | 01.03.2022                                 |
| Thema | AI – SMART PLAN                            |
| Titel | Tripwire aktivieren / Linie Überschreitung |

## Inhaltsverzeichnis

| 1 | AI                    | 2 |
|---|-----------------------|---|
| 2 | SMART PLAN aktivieren | 2 |
| 3 | Regeln hinzufügen     | 3 |
| 4 | Zeitplan              | 5 |

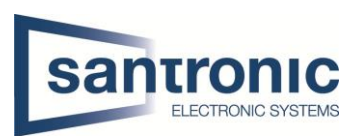

## 1 AI (KI)

Im Hauptmenü auf die Seite AI wechseln.

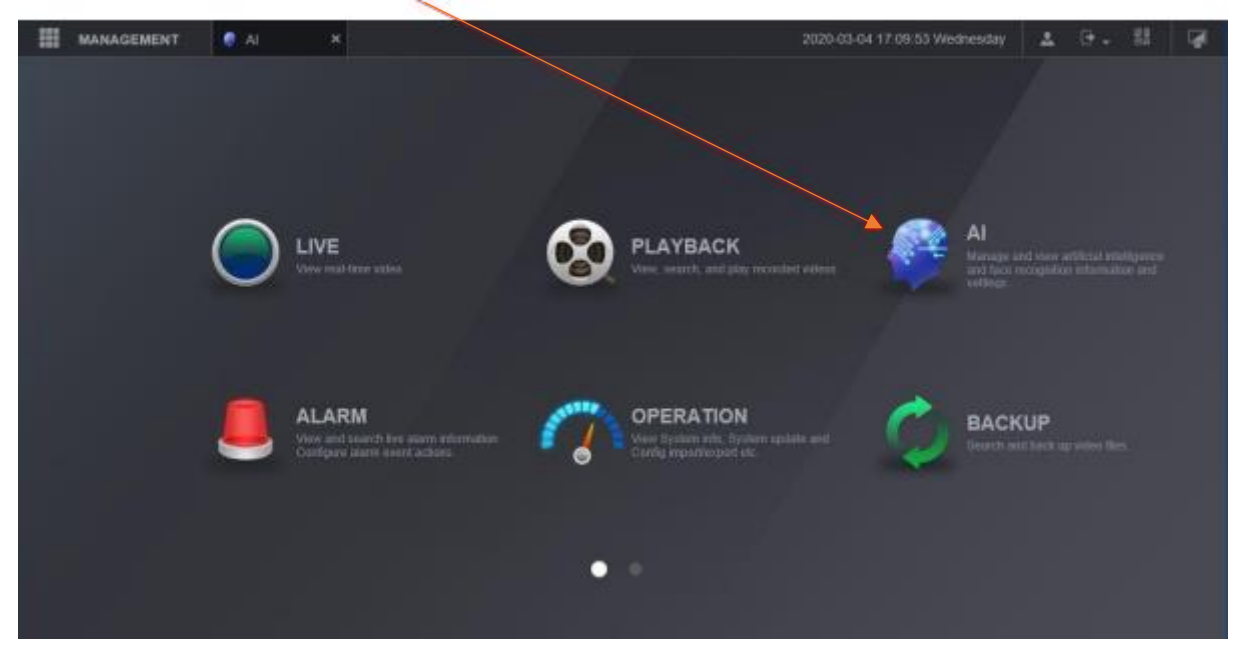

### 2 SMART PLAN aktivieren.

Unter PARAMETERS auf SMART PLAN gehen, IVS aktivieren und mit OK bestätigen.

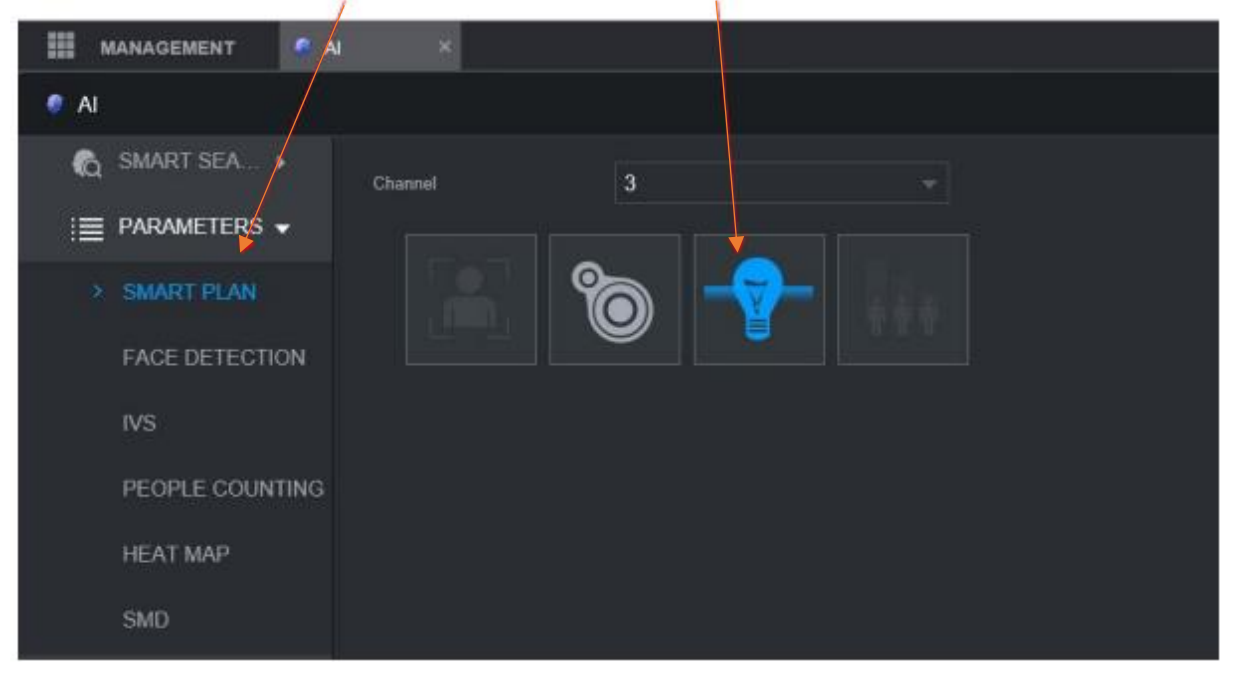

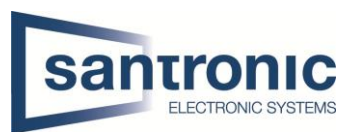

# 3 Regeln hinzufügen.

Unter IVS den Kanal wählen und auf Hinzufügen klicken, um eine neue Regel zu erstellen.

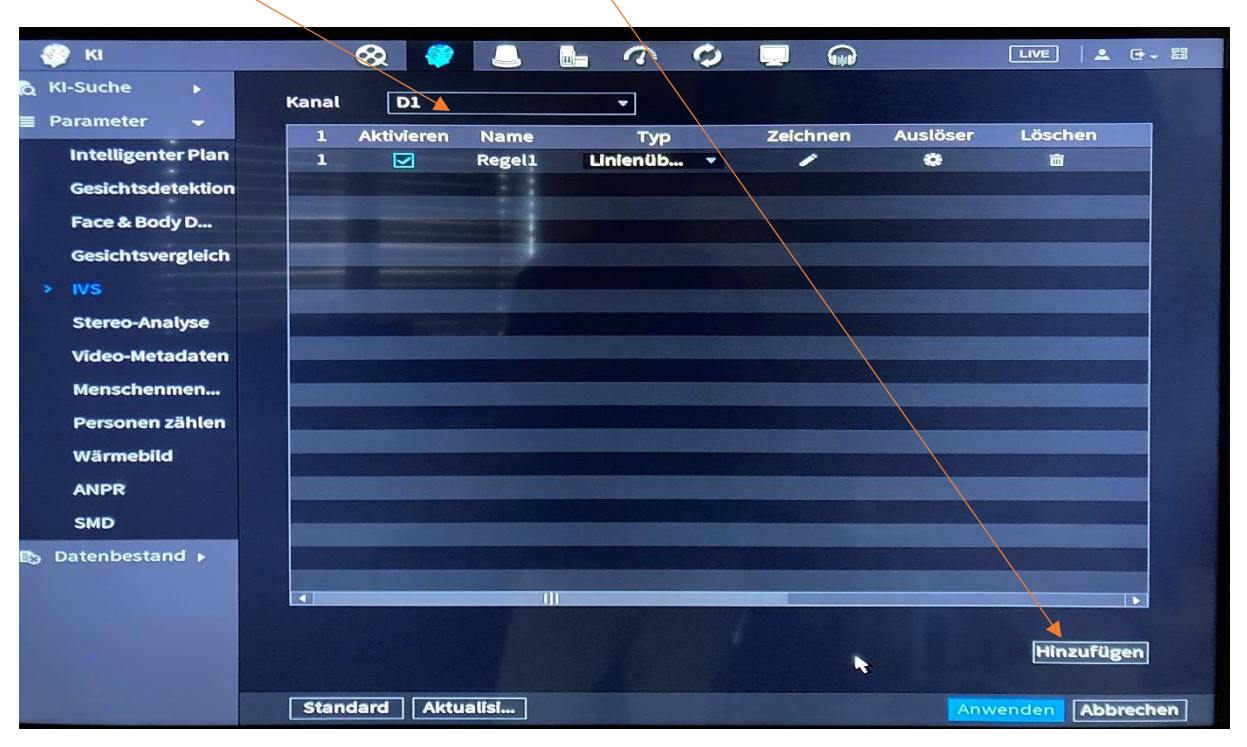

Wenn den Rekorder dies unterstützt, wählen Sie **AI(KI) Per Kamera**, damit die Einstellungen in der Kamera gespeichert werden.

| KI      |   |       | 8        |      | 0 0     |           |          |         |
|---------|---|-------|----------|------|---------|-----------|----------|---------|
| Suche   |   | Kanal | D1       |      | 👻 Тур 🔣 | er Kamera | Aucläser | Löschen |
| rameter | - | O Ak  | tivieren | Name | Тур     | Zeichnen  | Ausiosei |         |

Wählen Sie den Typ (Linie Überschreitung) des **IVS** und dann Zeichnen Mit Linie Überschreitung kann eine Fläche gezeichnet werden, die bei Ein- oder Austritt Alarm schlägt.

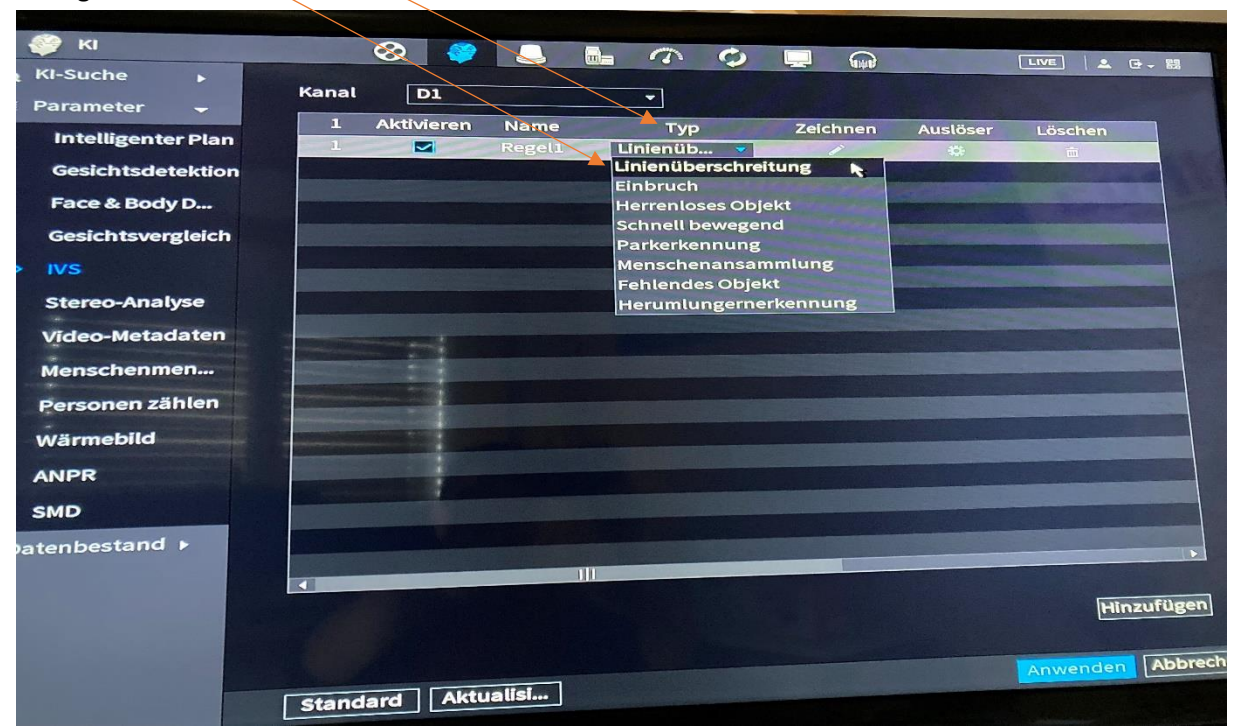

2

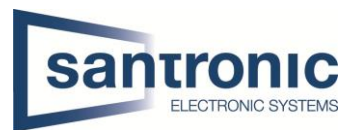

1 Mit **Regeln zeichnen** können Sie eine Line oder ein Gebiet Zeichnen.

- 3 Hier kann man noch angeben ob bei Ein- oder Austritt der Fläche ausgelöst werden soll.
  - Am Schluss wieder mit **OK** bestätigen.

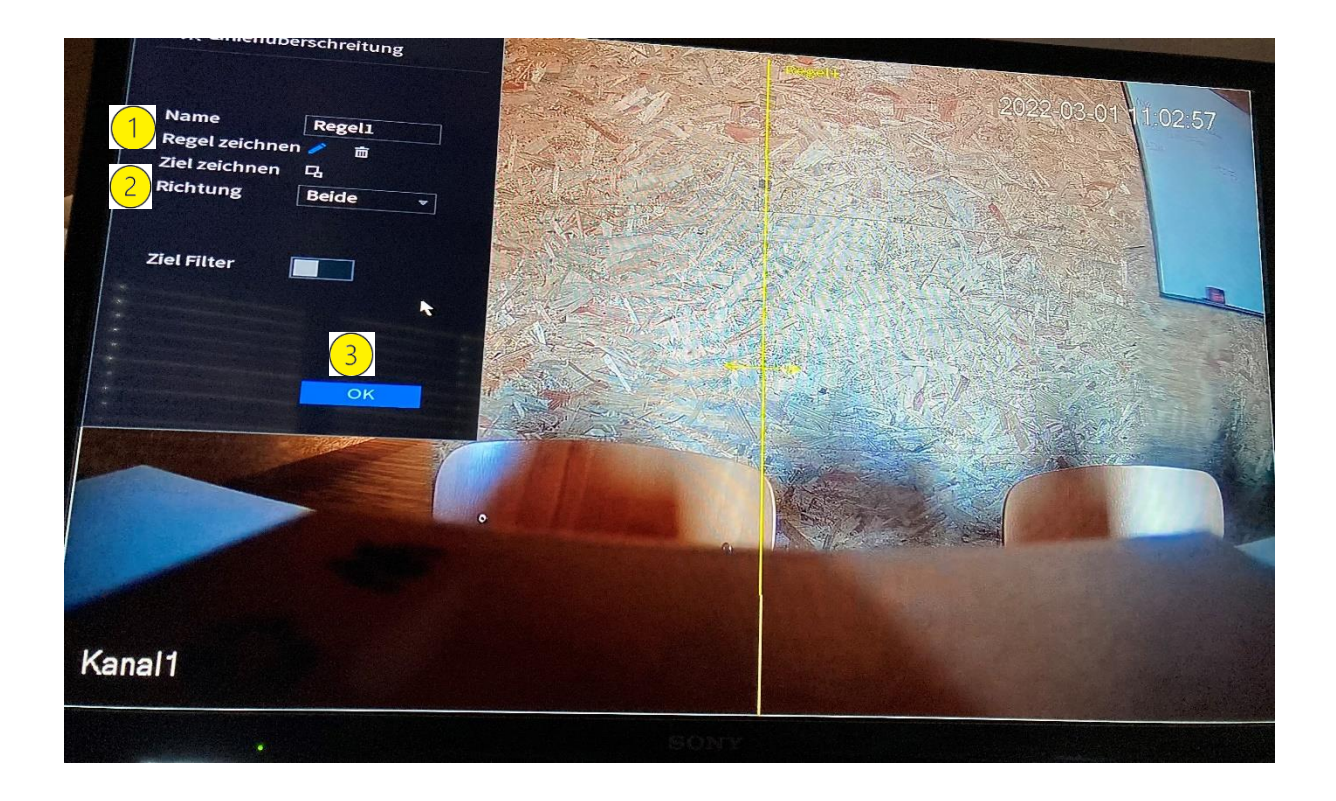

Abschließend sollten Sie die Regeln durch Klicken auf Anwenden bestätigen.

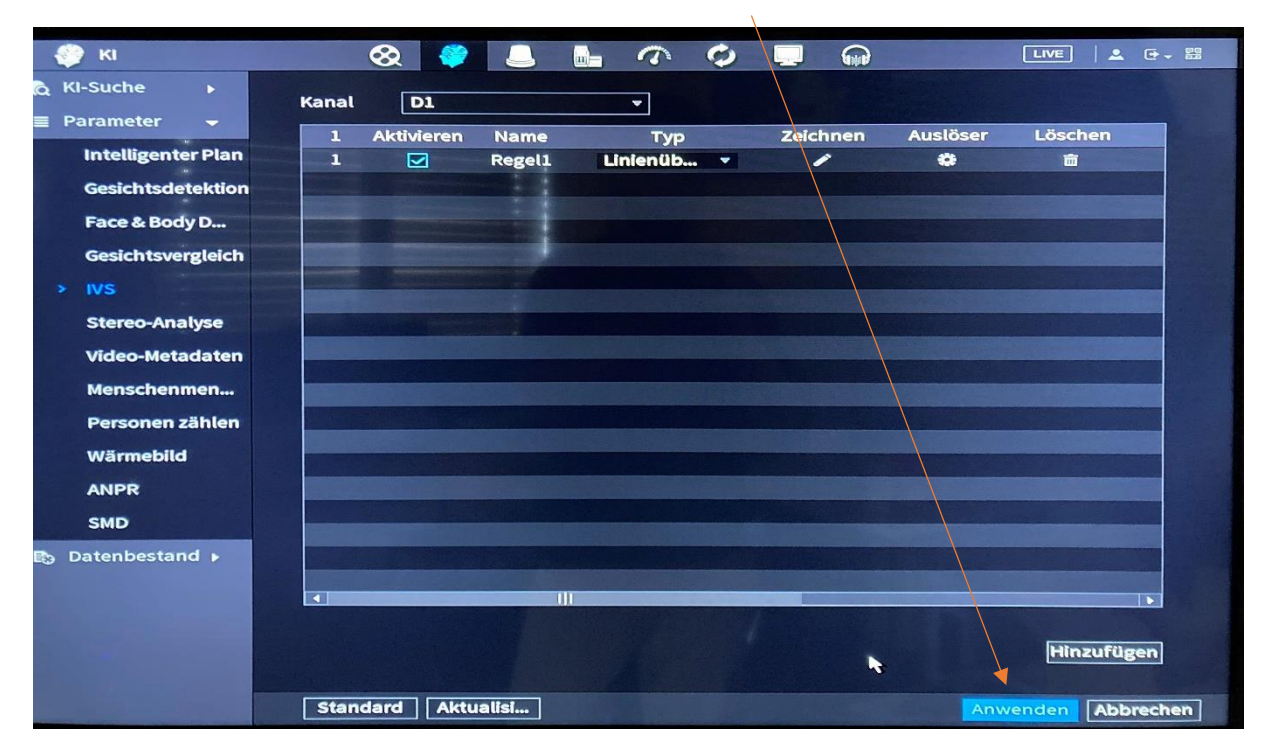

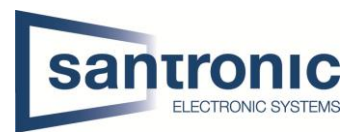

#### 4 Zeitplan

1 Kanal auswählen: In diesem Beispiel wurde Tripwire für alle Kanäle aktiviert

- **IVS**: Wenn Sie **IVS** wählen, werden nur IVS-Ereignisse aufgezeichnet.
- Die Linie Zeichnen

| SPEICHER           |               |               | 6        |                   | ¢., (  | 🤊 💄  | •    |    |    | 1    | LIVE     | 1 G- 23 |
|--------------------|---------------|---------------|----------|-------------------|--------|------|------|----|----|------|----------|---------|
| Grundkonfiguration | Aufzeichnung  | Schnapps      | chuss    |                   |        |      |      |    |    |      |          |         |
| Zeitplan 1         | Kanal All 🔻   | Vor-Aufnahm   | ne 4 Sel | <b>k</b> Redundan | iz 🗆 A | 1800 | Sek. |    |    |      |          |         |
| Festplattenmanager | 🖘 All 📃 A     | llgemein 🗾 Be | weg 📕    | Alarm 📃           | M&A    | IVS  | PO   | 5  |    |      |          |         |
| Aufnahmemodus      | 0             | 2             | 4 6      | i 8               | 10     | 12   | 14   | 16 | 18 | 20 2 | 2 24     |         |
| Laufwerkgruppe     | ∞ so <u>3</u> |               |          |                   |        |      |      |    |    |      |          | * *     |
| Laufwerksquota     | ∞ Mo          |               |          |                   |        |      |      |    |    |      |          | * 0     |
| Laufw-Prüfung      | 🗢 Di          |               |          |                   |        |      |      |    |    |      |          | * *     |
| Aufnahmeschätzung  | co Mi         |               |          |                   |        |      |      |    |    |      |          | * 8     |
| FTD                | ⇔ Do          |               |          |                   |        |      |      |    |    |      |          |         |
| FIF                | ⇔ Fr          |               |          |                   |        |      |      |    |    |      |          | * 0     |
|                    | co Sa         |               |          |                   |        |      |      |    |    |      |          | × 0     |
|                    |               |               |          |                   |        |      |      |    |    |      |          |         |
|                    |               |               |          |                   |        |      |      |    |    |      |          |         |
|                    |               |               |          |                   |        |      |      |    |    |      |          |         |
|                    | Standard      |               |          |                   |        |      |      |    |    |      | Anwenden | Zurück  |
|                    | Olandara      |               |          |                   |        |      |      |    |    |      |          | LUIUCK  |

### Wichtig!

Hupt Menu > 1 Alarm> 2 Videoerkennung > 3 Bewegungserkennung 4 Bei richtigem Kanal muss Bewegungserkennung deaktiviert sein.

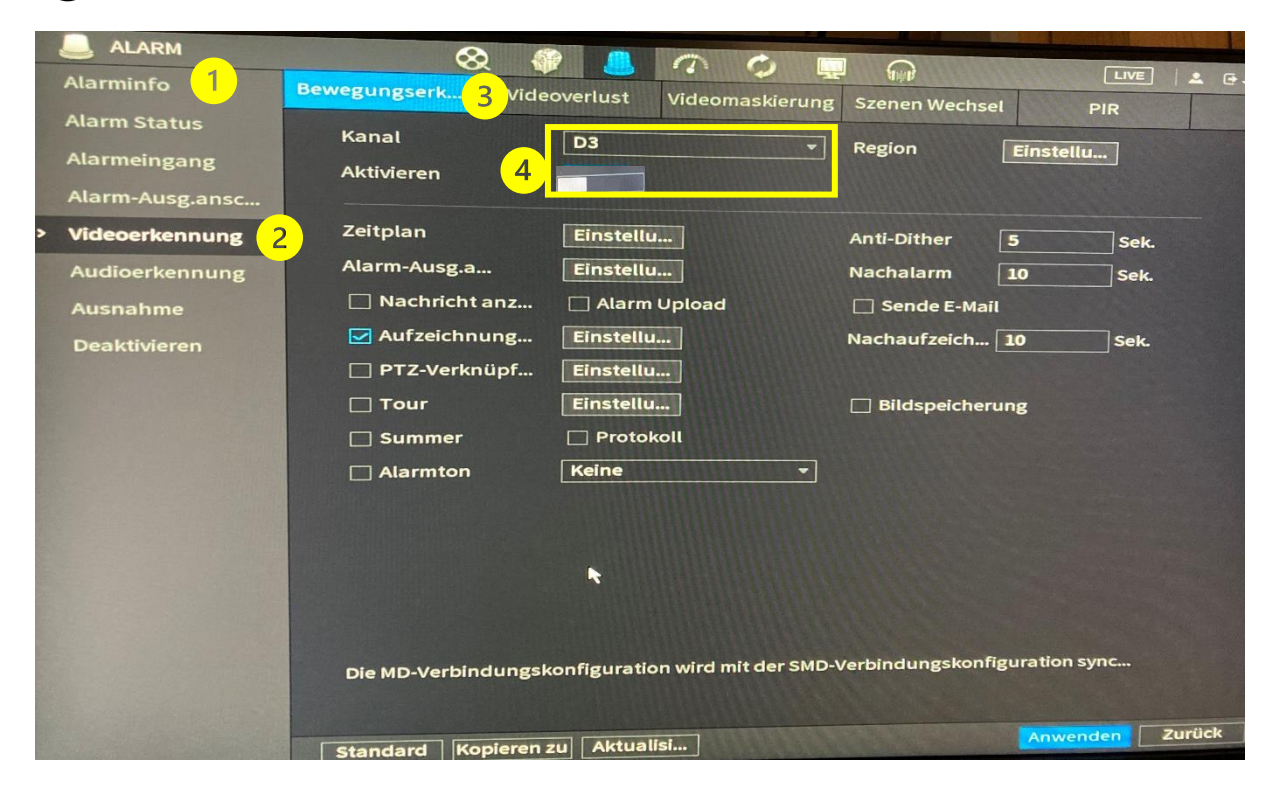